# 《新汉学计划博士生项目》 报名操作手册

# 一、注册及登录

≻ 访问地址:

https://pmplatform.chinese.cn

- > 建议使用 360 或谷歌浏览器进行系统访问。
- > 如有系统使用问题,请联系该邮箱: support@chinese.cn。

#### 1.1 新用户注册

≻ 点击"注册用户"

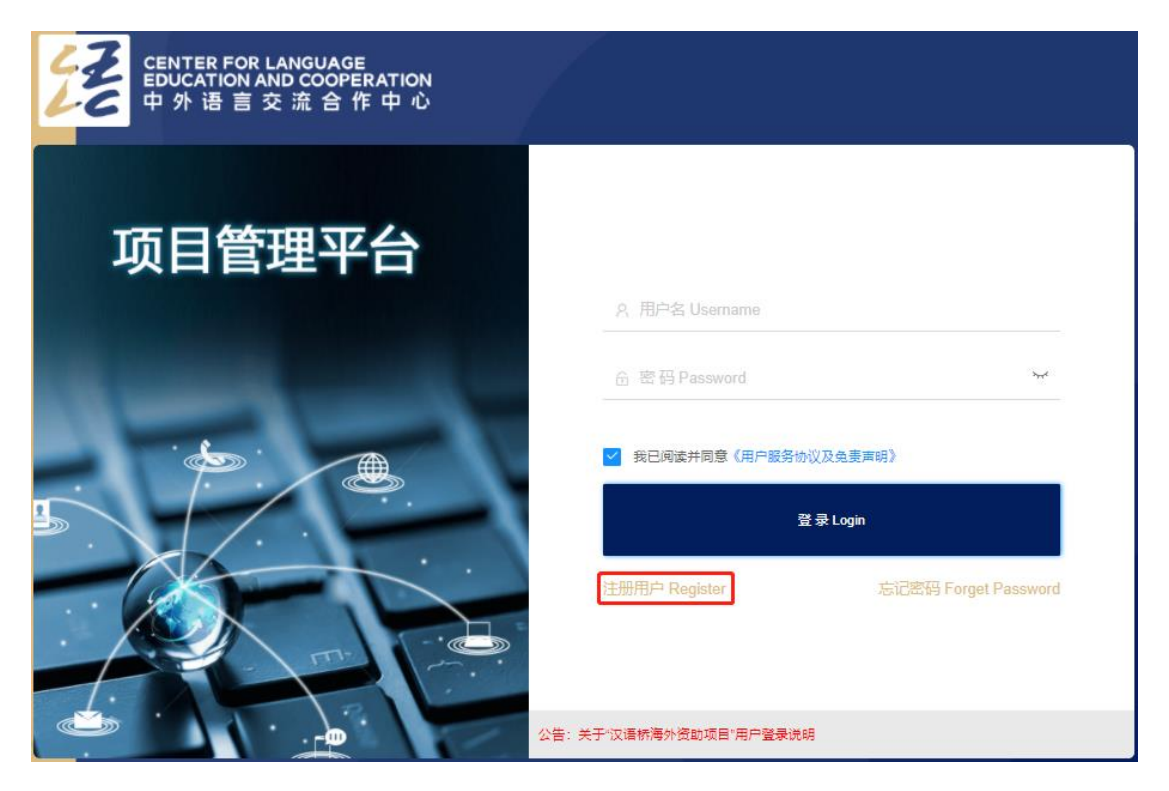

#### ▶ 填写注册信息

| 个人用户注册/Register                          |                     |  |  |  |  |
|------------------------------------------|---------------------|--|--|--|--|
|                                          |                     |  |  |  |  |
| ◎护照号/身份证/Identification card/Passport No |                     |  |  |  |  |
| 命 密码/Password                            |                     |  |  |  |  |
| 6 再次输入密码/Re-enter password               |                     |  |  |  |  |
| 久姓/Family name │ 名/Given name            |                     |  |  |  |  |
| =====================================    | ○ 女/Female ○ 男/Male |  |  |  |  |
| □邮箱/E-mail                               |                     |  |  |  |  |
| □ +86 ▼   手机导/Cell-phone-number          |                     |  |  |  |  |
| ②验证码Verification code                    | 获取验证码/Send          |  |  |  |  |
|                                          |                     |  |  |  |  |
| 立即注册/Registered                          |                     |  |  |  |  |
|                                          |                     |  |  |  |  |

注册信息包括:身份证号、密码、确认密码、姓名、出生日期、性别、邮箱、 手机号、验证码,以上所有选项均为必填项;

手机号用于后期的密码重置、系统登录等,请填写常用手机号进行注册。

| 个人用户注册/Register |
|-----------------|
|                 |
| 注册成功!           |
| 进入系统            |
| 注册成功!           |

≻ 注册成功

#### ▶ 选择系统

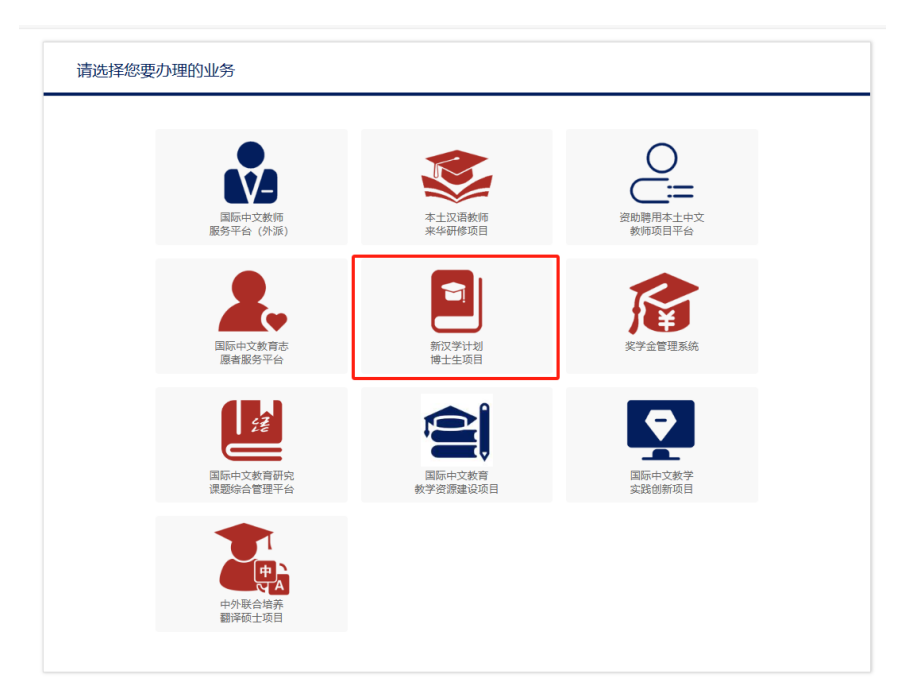

#### 1.2 登录

▶ 输入用户名、密码、验证码登录系统。

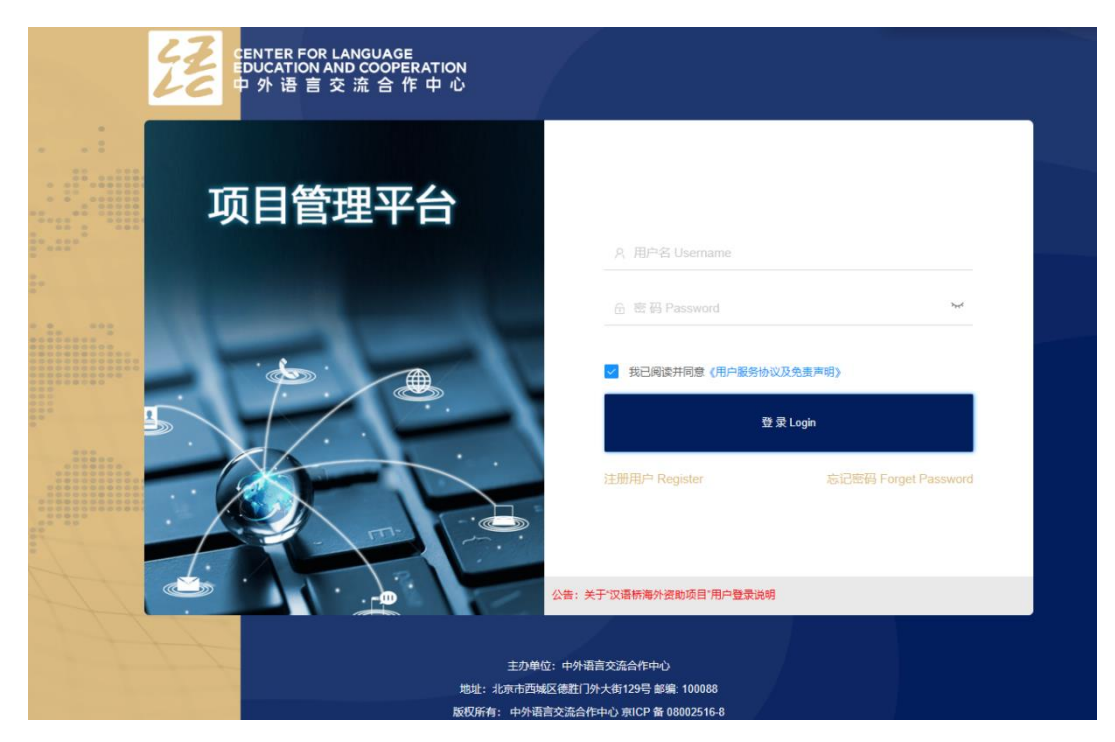

## 1.3 忘记密码

▶ 点击忘记密码, 跳转至密码找回的页面进行操作。

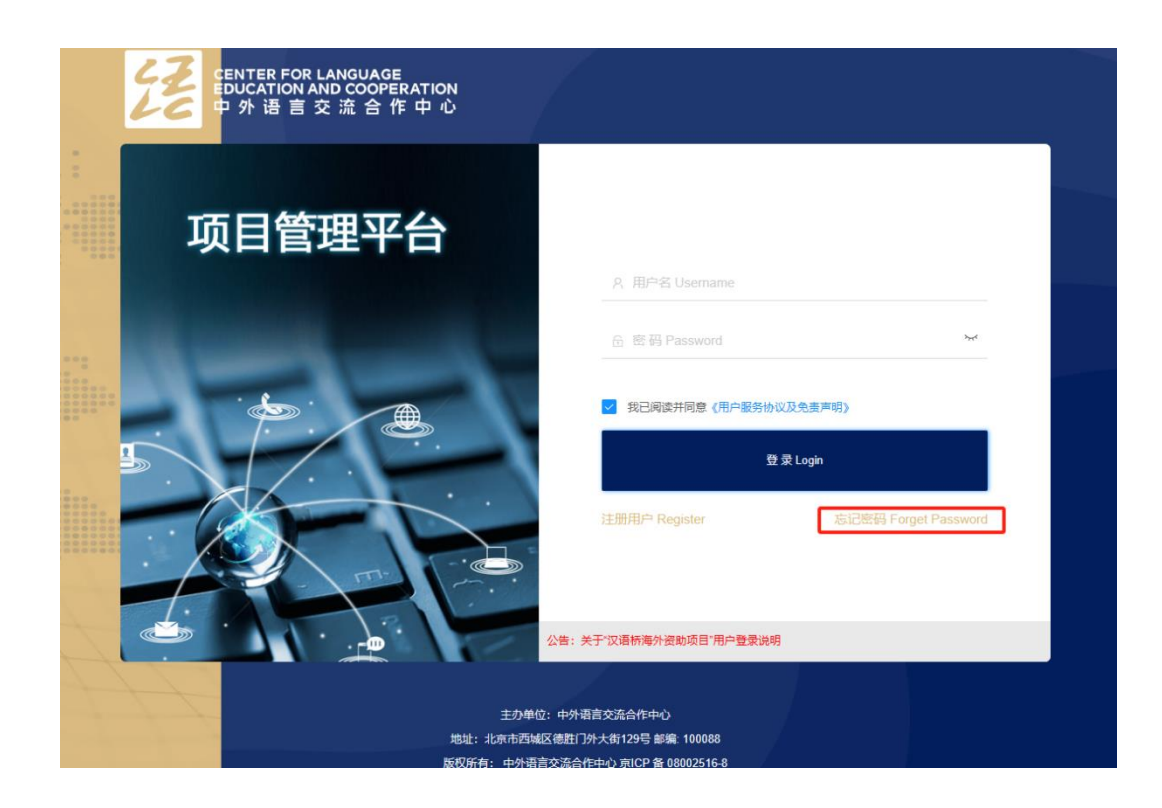

## 二、系统切换

已在项目管理平台注册过用户,可直接访问地址输入用户名和密码登录。登录后在左侧导航栏可选择其他系统,即可切换至新汉学计划博士生项目进行报名。

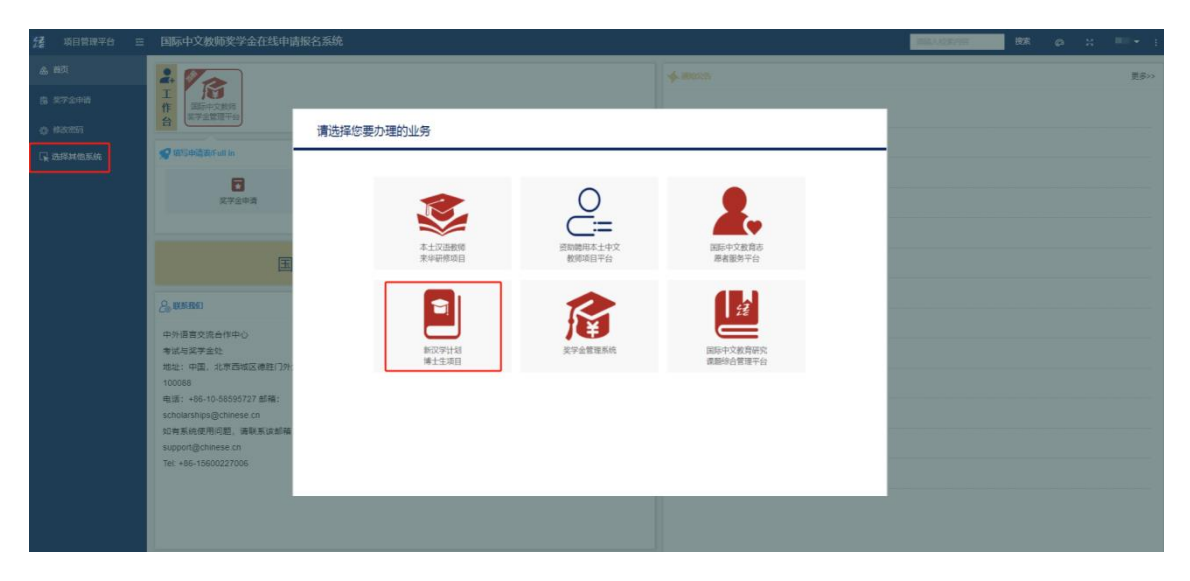

# 三、首页

▶ 首页包括欢迎语、项目介绍、项目优势、接收院校、常见问题、联系我们、 通知公告、项目说明、常见问题等,点击标题可打开详细内容进行查看。

| Za surateri                           | 新汉学计划博士生项目系统                                                       | 新汉学计划博士生项目系统 💙 🤮 棒皮密码 🔮 安全退出                                                                                                    |
|---------------------------------------|--------------------------------------------------------------------|----------------------------------------------------------------------------------------------------|
| gg statuster<br>● 前页 ><br>② éstations |                                                                    | ()通知公告       ()通知公告       ※ 关于2023年秋季学期报到注册及延期入学申请流程的通知       2024年省素校导师信息公布       2024年省素校导师信息公布       2024年12       第初文学计划2020-2021年実博士招生开始       2015-11-29       1 2 下页 末页 第1页 共2页       重 項目映明 |
|                                       | #27進史)・                                                            | 。 *新汉学计划* 博士生项目管理实施细则(2020年)     2022-8-25       > 新汉学计划18所中方合作模仿名单     2016-11-26       > 新汉学计划博士生奖学会系统操作手册     2016-12-06       1 2 下页 末页 第1页 并2页                                                 |
|                                       | 全身資源:wangdinsheng@chiness.cn<br>結合系统使用问题,通数系统直接:support@chiness.cn | ● 東京語                                                                                                    |

# 四、在线报名

#### 4.1 报名审核状态

▶ 未提交报名表,可点击"填写或修改报名表"、"预览报名表"跳转相应的页面填写或者查看。

| 23 项目管理平台 | 新汉学计划博士生项目系统                                                                                                | 新汉字计划 <del>博士生</del> 项目系统 🖌 🔒 赞欢密码 🕚 安全跟出    |
|-----------|----------------------------------------------------------------------------------------------------|----------------------------------------------|
| ☆ 第页      | 报名审核状态                                                                                                    |                                              |
| ¢ ELLER > | ○ 服老信息表<br>申报哭望<br>基本信息<br>目前状况<br>稽音音符<br>百音符<br>语言能力<br>安宁金符情况<br>表学年期的对<br>个人斯延<br>研究建果<br>物情人信息<br>服务材料 | 尊敬的 孙女士:<br>申请编号:<br>您的报名表唱:其提案。<br>填写或师交报名表 |

▶ 提交报名表后状态为待审,根据审核阶段提示信息会不断更新,同时可以 打印报名表,具体操作:

- > 打印工具: 点击 "安装打印辅助工具"根据提示, 点击下一步, 完成安装;
- > 打印报名表:点击"报名表"可在系统中打印报名表。

| 经 项目管理平台   | 新汉学计划博士生项目系统                                                            |
|------------|-------------------------------------------------------------------------|
| ♠ 首页       | ▶ 报名审核状态                                                                |
| © #34888 → | • 服公供息表          · 取公供息表         · 取取力         · 工た生:         · 申请编号: C |

#### 4.2 申报类型

▶ 请选择申报类型

申报类型分为来华攻读博士学位项目和中外合作培养项目

| 经 项目管理平台 | 新汉学计划博士生项目                                           | 統                                                   | 出 |
|----------|------------------------------------------------------|-----------------------------------------------------|---|
| 合 首页     | o 报名审核状态                                             | ✓提交 □保存 Q、預数                                        | 5 |
| ☑ 在线报名 > | ○ 报名信息表                                              | 所有蒂"项目均为必填,否则无法提交。 请用中(英)文填写此表格。                    | 4 |
|          | 申报类型                                                 | 申报类型                                                |   |
|          | 目前状况                                                 | * 请选择申报类型                                           |   |
|          | <ul> <li>教育背景</li> <li>工作经历</li> <li>语言能力</li> </ul> | <ul><li>○ 未华政读博士学位项目</li><li>● 中外合作培养博士项目</li></ul> |   |

#### 4.3 基本信息

▶ 填写个人基本信息姓名、性别、出生日期、国籍、母语、目前教育情况
 等。

▶ 照片必须上传。(上传的文件需小于 2M, 且格式为 "\*.jpg/\*.png/\*.gif/

等")

| 22 项目管理平台 | 新汉学计划博士生项目系统                                |             |            | <u> 孙强</u> 新汉学 | 计划博士生项目系统 🖌     | 🔒 修改密码 🛛 💿 安全退出                           |
|-----------|---------------------------------------------|-------------|------------|----------------|-----------------|-------------------------------------------|
| ☆ 首页      | o 报名审核状态                                    |             |            | 基本信息           |                 |                                           |
| ② 在线报名 >  | <ul> <li>● 报名信息表</li> <li>● 申报类型</li> </ul> | * 姓 (以护照为准) |            | * 名 (以护照为准)    |                 |                                           |
|           | <ul> <li>● 基本信息</li> <li>● 目前状况</li> </ul>  | 中文名         |            | * 性别           | ○男Male ◉女Female |                                           |
|           | <ul><li>教育背景</li><li>工作经历</li></ul>         | * 出生日期      | 1987-08-02 | * 国籍           | 选择              | ▶                                         |
|           | 语言能力<br>奖学金获得情况<br>世界报素院校                   | * 母语        | 选择 🖌       | 微信号            |                 | 重要提示:照片上传只支持,jpg、.png、.gif等图片格式,大小限制2M以内! |
|           | 来华研修计划                                      | * 目前教育情况    | 选择 ~       | * 护照号          |                 |                                           |
|           | <ul> <li>个人陈述</li> <li>研究成果</li> </ul>      | * 电子邮件      |            | 电话             |                 |                                           |
| •         | 推荐人信息                                       | * 当前联系地址    |            |                |                 |                                           |
|           | ● 报名材料                                      | * 永久联系地址    |            |                |                 |                                           |

# 4.4 目前状况

> 填写就读学校、目前所在国、专业、研究方向、导师姓名等。

| 经 项目管理平台 | 新汉学计划博士生项目系统        | 充       |        | 孙强 新汉学计划博 | 计生项目系统 🖌 🔒 修改器 | 「码 🛛 👽 安全退出 |  |  |
|----------|---------------------|---------|--------|-----------|----------------|-------------|--|--|
| ☆ 首页     | o 报名审核状态            |         | E      | 目前状况      |                |             |  |  |
| U 在线报名 > | o 报名信息表             | * 就读学校  |        | * 目前所在国   | 选择             | ~           |  |  |
|          | ● 申报类型<br>● 基本信息    | * 专业    |        | * 研究方向    |                |             |  |  |
|          | ●目前状况               | ● 目前状况  | ● 目前状况 | * 导师姓名    |                | * 导师所在院系    |  |  |
|          | • 教育背景<br>• 工作经历    | * 导师职务  |        | *导师邮箱     |                |             |  |  |
|          | • 语言能力<br>• 奖学金获得情况 | *博士入学时间 |        |           |                |             |  |  |

# 4.5 教育背景

> 填写中英文学校名称、专业、起止时间、教育情况等。

| 这项目管理平台  | 新汉学计划博士生项目系                                                        | 统               |             |      | 孙强       | 新汉学计划博士生项 | 阿爾斯統 🖌 | 睂 修改密码   | Ͽ 安全退出 |
|----------|--------------------------------------------------------------------|-----------------|-------------|------|----------|-----------|--------|----------|--------|
| ☆ 首页     | o 报名审核状态                                                           | 教育背景            |             |      |          |           |        |          |        |
| ☑ 在线报名 > | o 报名信息表                                                            | * 学校名称 (英文)     | * 学校名称 (中文) | * 专业 | *起       | 让时间       | * 教育情况 | * 是否取得学位 | . 操作   |
|          | 申报类型                                                               |                 |             |      | 2022年05月 | 2022年07月  | 学士▼    | ○是 ⑧否    | 添加     |
|          | 量前状况                                                               | * 是否曾在华学习: ⑧是 ( | <u>)</u> 否  |      |          |           |        |          |        |
|          | ▶ 教育背景                                                             | 机构              | 学习专业        |      | 起        | 出时间       |        | 添加       |        |
|          | <ul> <li>         工作经历     </li> <li>         语言能力     </li> </ul> |                 |             |      |          |           |        | 移除       |        |

#### 4.6 工作经历

> 填写工作机构、从事工作、职务、起止时间等信息

| 经 项目管理平台  | 新汉学计划博士生项目系                                                                      | 统               |      | 孙强 新汉学 | 计划博士生项目系统 🖌 | 🔒 修改密码 🛛 🧕 安全退出 |
|-----------|----------------------------------------------------------------------------------|-----------------|------|--------|-------------|-----------------|
| 合 首页      | o 报名审核状态                                                                         |                 |      | 工作经历   |             |                 |
| le 在线报名 > | o 报名信息表                                                                          | 机构              | 从事工作 | 职务     | 起止时间        | 逐加              |
|           | <ul> <li>申报类型</li> <li>基本信息</li> <li>目前状况</li> </ul>                             | * 是否曾在华工作: ④是 〇 | 香    |        |             | 移除              |
|           | <ul> <li>教育背景</li> <li>         工作经历     </li> <li>         语言能力     </li> </ul> | 机构              | 职务   | 起止时    | ē]          | 添加<br>移除        |

# 4.7 语言能力

- ▶ 汉语考试 HSK 等级、成绩不是必填项。
- > 汉语听说读写能力是必选项, 英语的听说读写能力是必选项。

| 经 项目管理平台 | 新汉学计划博士生项目系                                                                                    | 9 <del>2</del> |                          | 孙强 新汉学计划博士生项目系统 🖌 🔒 修改密码 🔮 安全退达                  |
|----------|------------------------------------------------------------------------------------------------|----------------|--------------------------|--------------------------------------------------|
| 🔒 論页     | o 报名审核状态                                                                                       |                |                          | 语言能力                                             |
| ☑ 在线报名 > | <ul> <li>报名信息表</li> <li>由超类型</li> </ul>                                                        | HSK考试簿级成绩      | HSK—级❤ (20               | 分)                                               |
|          | <ul> <li>中市民主</li> <li>基本信息</li> <li>目前状况</li> <li>教育背景</li> <li>工作经历</li> <li>语言能力</li> </ul> | 汉语             | • 听<br>• 说<br>• 读<br>• 写 | ○好○一般® 記葉<br>○好○一般® 記葉<br>○好○一般® 記葉<br>○好○一般® 記葉 |
|          | 奖学金获得情况<br>选择振考院校<br>来华研修计划<br>个人陈述<br>研究成果<br>推荐人信息                                           | 美语             | * 听<br>* 说<br>* 读        | ○好○一般® 税業<br>○好○一般® 税業<br>○好○一般○ 税業<br>○好○一般○ 税業 |

#### 4.8 奖学金获得情况

▶ 不是填写项, 若无选择否。

填写完成,点击"保存",保存当前填写的信息,也可以点击"下一步"跳转"选择报考院校"页面进行填写。

| 2 项目管理平台 | 新汉学计划博士生项目系                                                                 | 统                      |      | 孙强       | 新汉学计划博士生 | 项目系统 🖌 | 🔒 修改密码 | ● 安全退出 |
|----------|-----------------------------------------------------------------------------|------------------------|------|----------|----------|--------|--------|--------|
| ☆ 首页     | o 报名审核状态                                                                    |                        |      | 奖学金获得情况  | 兄        |        |        |        |
|          | <ul> <li>● 报名信息表</li> <li>● 申报类型</li> <li>● 基本信息</li> <li>■ 日前世辺</li> </ul> | 是否曾获得<br>奖学金: ○是<br>◉否 | 起止时间 | 获奖期间就读学校 | 奖学金名称    | 资助方    |        | 添加     |
|          | 目則状況                                                                        |                        |      |          |          |        |        |        |

# 4.9 选择报考院校

| 经 项目管理平台 | 新汉学计划博士生项目系统                                   |           |      | 孙强 新汉学计划博士生项目: | 系统 🖌 🔒 修改密码 | € 安全退出 |
|----------|------------------------------------------------|-----------|------|----------------|-------------|--------|
| ☆ 首页     | o 报名审核状态                                       |           | 选择报  | 考院校            |             |        |
| ☑ 在线报名 > | o 报名信息表                                        | *博士研究课题名称 |      |                |             |        |
|          | <ul> <li>申报类型</li> <li>基本信息</li> </ul>         | 硕士论文题目    |      |                |             |        |
|          | 目前状况                                           | * 专业分类    | 选择 🖌 |                |             |        |
|          | <ul> <li>教育背景</li> <li>丁作经历</li> </ul>         | 第一        | 志愿   | 第              | 二志愿         |        |
|          | <ul> <li>语言能力</li> </ul>                       | * 中国大学名称  |      | * 中国大学名称       |             |        |
|          | <ul> <li>奖学金获得情况</li> </ul>                    | * 所在学院名称  |      | * 所在学院名称       |             |        |
|          | <ul> <li>● 选择报考院校</li> <li>● 来华研修计划</li> </ul> | * 中国导师姓名  |      | * 中国导师姓名       |             |        |
|          | 个人陈述                                           |           | 信息查询 |                |             | 信息查询   |
|          | 研究成果<br>推荐人信息<br>据名材料                          | *入学时间     | 选择   | * 申请资助时长       | ○一学期○两学期    |        |

- > 点击信息查询, 打开以下页面;
- > 导师详细信息可以点击各校招生简章及导师信息进行查看;
- > 查询导师:选择条件,进行组合,点击查询,打开以下页面;
- > 模糊查询: 输入关键字, 学校、学院、导师名字, 点击查询打开以下页面。

| 信息查询                                                         | ( |
|--------------------------------------------------------------|---|
| 详细信息请见: 🖉 各校招生简章及导师详细信息                                      |   |
| 查询导师:                                                        |   |
| 学校:     选择     >     学院:     选择     >     导师:     选择      查询 |   |
| 模糊查询:                                                        |   |
| 查询                                                           | 5 |
|                                                              |   |
|                                                              |   |
|                                                              |   |

> 选择自己要报的院校,点击"选择志愿"。

| 选择院校       |                                 |                                    |                                |               | ×  |
|------------|---------------------------------|------------------------------------|--------------------------------|---------------|----|
| 学校名称、学院名称、 | 导师姓名、课题                         | 查询                                 |                                |               | -  |
| 导师名称:      | 赵鹏军                             | 高校:                                | 北京大学                           | 洗探志原          |    |
| 报名人数:      | 已报人数0人                          | 专业:                                |                                | K_J-J-POVJKSA |    |
| 性别:        | 男                               | 授予博士学位类型:                          | 人文地理学                          |               |    |
| 所在学院名称:    | 城市与环境学院                         | 主要研究课题:                            | 区域经济发展与环境保护;基础设施投资与建<br>设;农村发展 | -             | J. |
| 学校官网简介链接:  | http://www.ues.pku.edu          | .cn/szdw/qbjs/z/311966.htm         |                                |               |    |
|            |                                 |                                    |                                |               |    |
| 导师名称:      | 贺灿飞                             | 高校:                                | 北京大学                           | 选择工作          |    |
| 报名人数:      | 已报人数0人                          | 专业:                                |                                | 些样心感          |    |
| 性别:        | 男                               | 授予博士学位类型:                          | 理学                             |               |    |
| 所在学院名称:    | 城市与环境学院                         | 主要研究课题:                            | 城市与区域发展                        |               |    |
| 学校官网简介链接:  | http://www.ues.pku.edu<br>id=45 | .cn/szdw/personal/TeacherEasy.Asp? |                                |               | -  |
|            |                                 |                                    |                                |               |    |

\*请注意:如希望报考的导师不在名单中,请与学校负责人(联系方式见"项

目说明")确认该导师招生资格后,方可"添加并选择其他导师"

> 若查询不到报考导师, 在添加并选择其他导师一行, 添加导师信息后, 点

击"确定"。

| 信息查询      |                                                                              |   |
|-----------|------------------------------------------------------------------------------|---|
| 详细信息请见: 🖉 | 各校招生简章及导师详细信息                                                                |   |
| 查询导师:     | 请注意:如希望报考的导师不在名单中,请与学校负责人(联系方式见"项目说明") 输认该导师招生资格后,请点击 <u>"添加并洗择</u><br>其他导师" |   |
|           | 学校: 选择 ・ 学院: 选择 ・ 导师: 选择 ・ 査询                                                |   |
| 模糊查询:     |                                                                              |   |
|           | 查询                                                                           | - |
| 添加并选择其他等  | ≩иљ:                                                                         |   |
|           | 学校: 选择 ◆ 学院: 其它 ◆ 导师: 确定                                                     |   |
|           |                                                                              | J |

### 4.10 来华研修计划

> 填写中英文研修计划,填写过程中注意字数限制(中文版不超过1500字,

英文版 2000 单词)

| 2 项目管理平台 | 新汉学计划博士生项目系统                                                                                           | 充                                              | 码 🛛 😏 安全退出 |
|----------|----------------------------------------------------------------------------------------------------|------------------------------------------------|------------|
| ☆ 首页     | o 报名审核状态                                                                                               | 来华研修计划                                         |            |
|          | <ul> <li><b>报名信息表</b></li> <li>申报类型</li> <li>基本信息</li> <li>目前状况</li> <li>軟育背景</li> <li>工作经历</li> </ul> | * 研修计划 (用中英文填写,包括研究目的、内容、方法、成果等。建议字数800-1500字) |            |
|          | 语言能力<br>奖学金获得情况<br>选择报考院校<br>来华研修计划<br>个人陈述<br>研究成果                                                    | 请在此处输入中文版,不超过1500字。                            | 1500/1500  |
|          | <ul> <li>推荐人信息</li> <li>报名材料</li> </ul>                                                                | 请在此输入英文版,不超过2000个单词。                           | 2000/2000  |

# 4.11 个人陈述

英文版 2000 单词)

#### > 填写中英文个人陈述,填写过程中注意字数限制(中文版不超过1500字,

| 2 项目管理平台 | 新汉学计划博士生项目系统                                                                                                 | 孙强 新汉学计划博士生项目系统 ✔ 🔒 修改密码 🔹 安全退出                                                               |
|----------|----------------------------------------------------------------------------------------------------|-----------------------------------------------------------------------------------------------|
| ☆ 首页     | o 报名审核状态                                                                                                    | 个人陈述                                                                                          |
|          | <ul> <li>         报名信息表         申报类型         基本信息         目前状况         教育背景         工作经历         </li> </ul> | * 个人陈述(请商述拟申请此项目的动机与原因。怎样的经历让你选择了学术道路? 简单描述你在此相关领域的研究与工作情况,以及你的职业理想,中文不超过1500字,英文不超过2000个单词。) |
|          | 语言能力<br>奖学金获得情况<br>选择报考院校<br>来华研修计划<br>个人陈述<br>研究成果<br>推荐人信息<br>报名材料                                         | 1500/1500<br>请在此处输入中文版, 不超过1500字。<br>                                                         |

## 3.12 研究成果

▶ 填写中英文个人陈述,填写过程中注意字数限制(中文版不超过 800 字, 英文版 1200 单词)

| 经 项目管理平台 | 新汉学计划博士生项目系                                                                       | 充 新汉学计划博士生项目系统 💙 🔒 修改密码 | € 安全退出    |
|----------|-----------------------------------------------------------------------------------|-------------------------|-----------|
| ∱ 首页     | o 报名审核状态                                                                          | 研究成果                    |           |
| ☑ 在线服名 > | <ul> <li>报名信息表</li> <li>申报类型</li> <li>基本信息</li> <li>目前状况</li> <li>教育背景</li> </ul> | * 请列出你的主要研究成果,中文和英文填写。  |           |
|          | 工作经历<br>语言能力<br>奖学金获得情况<br>选择报考院校<br>来华研修计制                                       | 请在此处输入中文版,不超过800字。      | 800/800   |
|          | <ul> <li>个人陈述</li> <li>研究成果</li> <li>推荐人信息</li> <li>报名材料</li> </ul>               | 请在此输入英文版,不超过1200个单词。    | 1200/1200 |

# 4.13 推荐人信息

> 填写推荐人姓名、所在机构、职称/职务、联系人邮箱等信息。

| 提 项目管理平台 | 新汉学计划博士生项目系统                                            | 统 孙强 新汉学计划博士生项目系统 💙 🔒 修改密码 🛛 |      |         | ∋ 安全退出 |  |  |
|----------|---------------------------------------------------------|------------------------------|------|---------|--------|--|--|
| ☆ 首页     | o 报名审核状态                                                |                              | 推荐   | 人信息     |        |  |  |
| ビ 在线报名 > | o 报名信息表                                                 |                              | 推荐人1 |         | 推荐人2   |  |  |
|          | • 申报类型                                                  | * 姓名                         |      | * 姓名    |        |  |  |
|          | <ul> <li>基本信息</li> <li>目前状况</li> </ul>                  | * 所在机构                       |      | * 所在机构  |        |  |  |
|          | 教育背景                                                    | * 职称/职务                      |      | * 职称/职务 |        |  |  |
|          | <ul> <li>上作经历</li> <li>语言能力</li> <li>物学会共知時期</li> </ul> | * 联系人邮箱                      |      | * 联系人邮箱 |        |  |  |

#### 4.14 报名材料

▶上传学历证明、推荐信、硕士期间成绩单、护照收益、硕士论文摘要等信

息。

| 這项目管理平台  | 新汉学计划博士生项目系统                                          |            | 孙 新汉学计划博士生项目系统 🖌 🔒 核政密码 🔹 安全当                      |
|----------|-------------------------------------------------------|------------|----------------------------------------------------|
| ♠ 首页     | o 报名审核状态                                              |            | 上传报名材料上传文件格式为.jpg.ico.png.bmp.git.jpeg.pdf将,不超过2M。 |
| ☑ 在线彩条 > | <ul> <li>报名信息表</li> <li>申服类型</li> <li>基本信息</li> </ul> | * 学历证明     | +<br>1:49700                                       |
|          | 目前状況<br>教育環壁<br>工作经历                                  | *推荐信       | +<br>19902                                         |
|          | 语言能力<br>数学金获得情况<br>选择报考院校                             | HSK等级考试成绩单 | +<br>19492688                                      |
|          | 个人陈述<br>研究成果<br>抽些人在99                                | *硕士期间成绩单   | +<br>1092188                                       |
|          | ● 报名材料                                                | * 护服着页     | +<br>                                              |
|          |                                                       | 無他材料       | +<br>_±98000                                       |
|          |                                                       | • 硕士论文摘要   | + 2002102                                          |
|          |                                                       | * 签名       | +<br>.wea                                          |